# Konfigurationsbeispiel für die CUCM-Integration eines nicht sicheren SCCP mit CUC

### Inhalt

Einführung Voraussetzungen Anforderungen Verwendete Komponenten Konfigurieren Konfiguration auf CUCM Konfiguration auf Cisco Unity Connection Überprüfen Fehlerbehebung

# Einführung

In diesem Dokument wird das Verfahren zur Integration von Cisco Unified Communication Manager (CUCM) in Cisco Unity Connection (CUC) mithilfe von Skinny Call Control Protocol (SCCP) beschrieben. In diesem Beispiel ist die SCCP-Integration nicht sicher.

## Voraussetzungen

#### Anforderungen

Cisco empfiehlt, über Kenntnisse in folgenden Bereichen zu verfügen:

- CUCM
- CUC

#### Verwendete Komponenten

Die Informationen in diesem Dokument basieren auf den folgenden Software- und Hardwareversionen:

- CUCM 8.x oder höher
- CUC 8.x und höher

Die Informationen in diesem Dokument wurden von den Geräten in einer bestimmten Laborumgebung erstellt. Alle in diesem Dokument verwendeten Geräte haben mit einer leeren (Standard-)Konfiguration begonnen. Wenn Ihr Netzwerk in Betrieb ist, stellen Sie sicher, dass Sie die potenziellen Auswirkungen eines Befehls verstehen.

### Konfigurieren

#### Konfiguration auf CUCM

CUCM verfügt über einen integrierten Assistenten zum Erstellen von Ports für Unity Connection. Gehen Sie wie folgt vor, um Ports auf dem CUCM zu erstellen:

Schritt 1: Navigieren Sie auf der CUCM-Verwaltungsseite zu Erweiterte Funktionen > Voicemail > Cisco Voicemail Port Wizard (Erweiterte Funktionen > Voicemail > Cisco Voicemail-Port-Assistent).

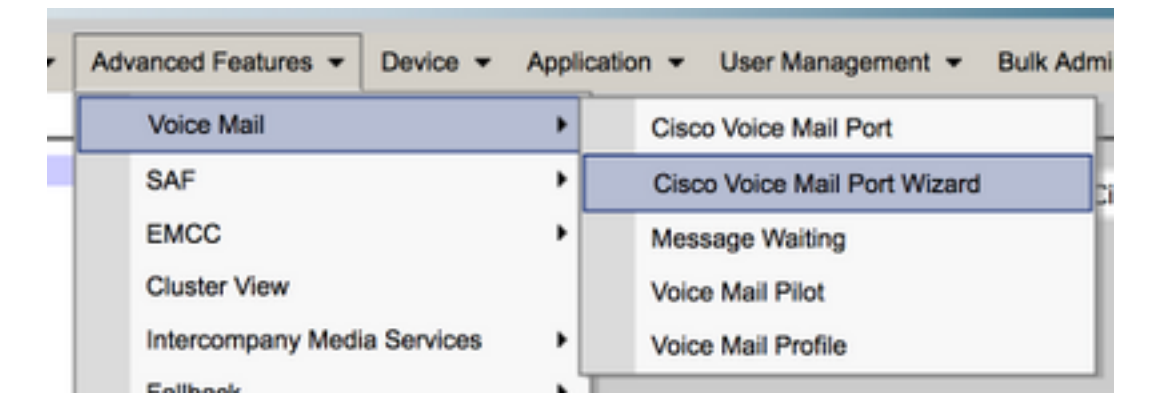

Schritt 2: Wählen Sie einen Gerätenamen aus. Der Standardwert ist CiscoUM1.

| Cisco Voice Mail Server                                     |          |  |
|-------------------------------------------------------------|----------|--|
| Add ports to a new Cisco Voice Mail Server using this name: | CiscoUM1 |  |
|                                                             |          |  |

**Hinweis**: Verwenden Sie für Unity Connection denselben Gerätenamen. CUCM fügt '-VI' zusammen mit der Portnummer an. Konfigurieren Sie z. B. CiscoUM1-VI1, CiscoUM1-VI2 usw. für Unity Connection den Gerätenamen **CiscoUM1-VI**. CUC fügt dem Gerätenamen nicht '-VI' an.

**Schritt 3:** Wählen Sie aus dem Dropdown-Menü die Anzahl der Ports aus. Unity Connection kann bis zu 255 Ports auf einem Server verarbeiten.

**Hinweis**: Für Unity Connection 8.x ist eine Port-Lizenz erforderlich. Wählen Sie hier die Anzahl der Ports basierend auf den verfügbaren Ports in der Unity Connection-Lizenz aus.

**Hinweis**: Unity Connection 9.x und höher verfügen über keine Port-Lizenz. Die maximale Anzahl von Ports hängt von der Hardwarekonfiguration (physisch und virtuell (VM)) ab.

Weitere Informationen finden Sie im Dokument Unity Connection Supported Platforms List (Liste unterstützter Plattformen für Unity Connection). Für eine VM bestimmt die OVA-Vorlagenanzahl der Benutzer-Option die verfügbaren Ports für Unity Connection. Wählen Sie hier die Anzahl der Ports basierend auf der Hardwarekonfiguration von Unity Connection aus.

Schritt 4: Geben Sie die Geräteinformationen wie Beschreibung, Gerätepool, Calling Search Space und Location an. Legen Sie für das Gerätesicherheitsprofil den nicht sicheren Voicemail-Port fest.

| Cisco Voice Mail Device Informa  | ition                                              |                     |
|----------------------------------|----------------------------------------------------|---------------------|
| Enter the device information for | r ports A Device Pool selection is required. The W | izard applies these |
| Device Information               |                                                    |                     |
| Description                      | UnityPorts                                         |                     |
| Device Pool*                     | Default                                            | 0                   |
| Calling Search Space             | < None >                                           | 0                   |
| AAR Calling Search Space         | < None >                                           | 0                   |
| Location*                        | Hub_None                                           | 0                   |
| Device Security Mode*            | Non Secure Voice Mail Port                         |                     |
| Use Trusted Relay Point*         | Default                                            | 0                   |
|                                  |                                                    |                     |

Schritt 5: Geben Sie die Verzeichnisnummer des ersten Ports ein. Die Portnummer der folgenden Ports erhöht sich um eins. Beispielsweise ist die Anfangsverzeichnisnummer auf 2001 festgelegt. Die Portnummern lauten 2001 bis 2005. Weisen Sie einen geeigneten Partition und einen Calling Search Space zu.

| Cisco Voice Mail Directory Numbers<br>Enter the directory number settings f<br>selected Partition. | or the new Cisco Voice Mail Server If a | Partition is selected, you mus |
|----------------------------------------------------------------------------------------------------|-----------------------------------------|--------------------------------|
| Beginning Directory Number *                                                                       | 2001                                    | (64                            |
| Partition                                                                                          | < None >                                | 0                              |
| Calling Search Space                                                                               | < None >                                | 2                              |
| AAR Group                                                                                          | < None >                                | <b>3</b>                       |
| Internal Caller ID Display                                                                         | VoiceMail                               |                                |
| Internal Caller ID Display (ASCII<br>format)                                                       | VoiceMail                               |                                |
| External Number Mask                                                                               |                                         |                                |
| (i) * - indicates required item                                                                    |                                         |                                |

Schritt 6: Wählen Sie auf der nächsten Seite die entsprechende Option aus. Im Beispiel handelt es sich um eine neue Integration, und eine Leitungsgruppe ist nicht vorhanden. Wählen Sie Ja aus. Hinzufügen von Verzeichnisnummern zu einer neuen Leitungsgruppe.

Do you want to add these directory numbers to a Line Group?

For using these ports, you need to add corresponding directory nun you decide to add it later, you can do so by using Line Group config

Yes. Add directory numbers to a new Line Group.

Yes. Add directory numbers to an existing Line Group.

No. I will add them later.

Schritt 7: Geben Sie einen Namen für die Leitungsgruppe an.

| Line Group                                                |             |  |
|-----------------------------------------------------------|-------------|--|
| Enter the Line Group settings for Cisco Voice Mail Server |             |  |
| Line Group Name                                           | CiscoUM1-LG |  |
|                                                           |             |  |

**Schritt 8:** Auf der nächsten Seite finden Sie eine Zusammenfassung der in den vorherigen Schritten beschriebenen Konfiguration. Wenn Probleme auftreten, kehren Sie zur vorherigen Seite zurück, und nehmen Sie Änderungen vor. Klicken Sie nach der Überprüfung auf **Fertig stellen**.

#### Ready to Add Cisco Voice Mail Ports

The information shown below will be applied to the Cisco Voice Mail Ports being creat information shown is not correct, click the Back button to edit the information, or Can-

| Cisco Voice Mail Device Informati    | on (anoly to | all ports)         |  |
|--------------------------------------|--------------|--------------------|--|
| cisco voce mai covice intornas       | on (appry a  | ( an porta)        |  |
| Number of Ports to Add 5 ( adding    |              | ports )            |  |
| Cisco Voice Mail Server Name CiscoUM |              |                    |  |
| Description                          | UnityPorts   | 1                  |  |
| Device Pool                          | Default      |                    |  |
| Calling Search Space                 | < None >     |                    |  |
| AAR Calling Search space             | < None >     |                    |  |
| Location                             | Hub_None     | 9                  |  |
| Device Security Mode                 | Non Secu     | re Voice Mail Port |  |
| Use Trusted Relay Point              | Default      |                    |  |
|                                      |              |                    |  |
| Directory Number Information         |              |                    |  |
| New Directory Numbers                | :            | 2001 - 2005        |  |
| Partition                            |              | < None >           |  |
| Calling Search Space                 |              | < None >           |  |
| AAR Group                            |              | < None >           |  |
| Internal Caller ID Display           | ,            | /oiceMail          |  |
| Internal Caller ID Display (ASCI     | i format)    | /oiceMail          |  |
| External Number Mask                 |              | < None >           |  |
| Line Group                           | (            | CiscoUM1-LG        |  |
|                                      |              |                    |  |
| Back C Finish C                      |              |                    |  |

Schritt 9: Das Ergebnis der Porterstellung wird auf der nächsten Seite angezeigt.

| 5        | Soo Voice Mail Port Wizard Results                                                                                                    |
|----------|----------------------------------------------------------------------------------------------------|
| <u>c</u> | Successfully create device CiscoUM1-VI1 Successfully create number plan 2001 Successfully create devicenumplanmap for device/numplan CiscoUM1-VI1/2001 Successfully create device CiscoUM1-VI2 Successfully create device CiscoUM1-VI2 Successfully create device CiscoUM1-VI3 Successfully create device CiscoUM1-VI3 Successfully create device CiscoUM1-VI3 Successfully create device CiscoUM1-VI3 Successfully create device CiscoUM1-VI3 Successfully create device CiscoUM1-VI3 Successfully create device CiscoUM1-VI3 Successfully create device CiscoUM1-VI3 Successfully create device CiscoUM1-VI3 Successfully create device CiscoUM1-VI4 Successfully create device CiscoUM1-VI4 Successfully create device CiscoUM1-VI4 Successfully create device CiscoUM1-VI5 Successfully create device CiscoUM1-VI5 Successfully create device CiscoUM1-VI5 Successfully create device CiscoUM1-VI5 Successfully create device CiscoUM1-VI5 Successfully create device CiscoUM1-VI5 Successfully create device CiscoUM1-VI5 Successfully create device CiscoUM1-VI5 Successfully create device CiscOUM1-VI5 Successfully create device CiscOUM1-VI5 Successfully create Integroup CiscOUM1-LG Successfully create Integroupnumplanmap for number plan(s) above and (newlexisting) linegroup CiscOUM1-LG Successfully create linegroupnumplanmap for number plan(s) above and (newlexisting) linegroup CiscOUM1-LG Successfully create linegroupnumplanmap for number plan(s) above and (newlexisting) linegroup CiscOUM1-LG Successfully create linegroupnumplanmap for number plan(s) above and (newlexisting) linegroup CiscOUM1-LG Successfully create linegroupnumplanmap for number plan(s) above and (newlexisting) linegroup CiscOUM1-LG Successfully create linegroupnumplanmap for number plan(s) above and (newlexisting) linegroup CiscOUM1-LG Successfully create linegroupnumplanmap for number plan(s) above and (newlexisting) linegroup CiscOUM1-LG Successfully create linegroupnumplanmap for number plan(s) above and (newlexisting) linegroup CiscOUM1-LG Successfully create linegroupnumplanmap for |
|          | 5 new Cisco Voice Mail Ports were added successfully. They are added to Line Group CiscoUM1-LG. To start using the<br>complete the following steps.                                                                                                    |
|          | (1) Add this Line Group to a new or existing Hunt List                                                                                                    |
|          | (2) Assign this Hunt List to a Hunt Pilot                                                                                                    |
|          | Return to Cisco Voice Mail Port Wizard start page.                                                                                                    |
|          | Go to Cisco Voice Mail Ports page                                                                                                    |

**Schritt 10:** Fügen Sie die Leitungsgruppe einer Sammelanschlussliste hinzu. Klicken Sie auf die Option Sammelanschlussliste, um eine neue Sammelanschlussliste zu erstellen, oder wählen Sie eine vorhandene Liste aus. Fügen Sie die Leitungsgruppe **CiscoUM1-LG** zur Sammelanschlussliste **Unity-HL hinzu**. Aktivieren Sie in der Sammelanschlussliste die beiden Optionen, wie im Bild gezeigt.

| Status: Ready                                   |                         |
|-------------------------------------------------|-------------------------|
| -Hunt List Information                          |                         |
| Device is trusted Name*                         | Unity-HL                |
| Description                                     |                         |
| Cisco Unified Communications Manager Group*     | Default                 |
| C Enable this Hunt List (change effective on Sa | ave; no reset required) |
| For Voice Mail Usage                            |                         |

**Schritt 11:** Konfigurieren Sie eine Hunt-Pilot-Nummer. Rufen Sie den Assistenten auf, und klicken Sie auf **Hunt Pilot**, oder navigieren Sie zu **Call Routing > Route/Hunt > Hunt Pilot**, um ein Hunt-Pilot zu erstellen. Wählen Sie die Sammelanschlussliste **Unity-HL** aus der Dropdown-Liste aus.

| Status<br>Status: Ready |          |          |       |
|-------------------------|----------|----------|-------|
| -Pattern Definition -   |          |          |       |
| Hunt Pilot*             | 2000     |          |       |
| Route Partition         | < None > | <b>©</b> |       |
| Description             |          |          |       |
| Numbering Plan          | < None > | ٥)       |       |
| Route Filter            | < None > | ٥)       |       |
| MLPP Precedence*        | Default  | ۵        |       |
| Hunt List*              | Unity-HL | ٥        | (Edit |
| Call Pickup Group       | < None > | ٥        |       |
| Alerting Name           |          |          |       |
| ASCII Alerting Name     |          |          |       |

Schritt 12: Konfigurieren einer Voicemail-Pilotnummer Die Nummer des VM-Pilotprogramms ist mit der Nummer des Sammelanschlusses identisch. Navigieren Sie zu Erweiterte Funktionen > Voicemail > Voicemail Pilot, um eine neue VM-Pilotnummer hinzuzufügen. Benutzer können die Pilotnummer für das virtuelle System/den Sammelanschluss wählen, um Unity Connection zu erreichen.

| Voice Mail Pilot Information                          |          |   |  |
|-------------------------------------------------------|----------|---|--|
| Voice Mail Pilot Number                               | 2000     |   |  |
| Calling Search Space                                  | < None > | ٢ |  |
| Description                                           |          |   |  |
| Make this the default Voice Mail Pilot for the system |          |   |  |

Schritt 13: Konfigurieren eines Voicemail-Profils Das VM-Pilotprogramm ist dem VM-Profil zugeordnet. Navigieren Sie zu Erweiterte Funktionen > Voicemail > Voicemail Profile, um ein neues VM-Profil hinzuzufügen. Das VM-Profil ist einer Leitungsverzeichnisnummer (DN) auf dem Telefon eines Benutzers zugeordnet. Benutzer können die Nachrichtentaste am Telefon drücken, um Unity Connection zu erreichen.

| Voice Mail Profile Infor | mation                            |   |
|--------------------------|-----------------------------------|---|
| Voice Mail Profile Name* | Voicemail-Profile                 |   |
| Description              |                                   |   |
| Voice Mail Pilot**       | 2000/< None >                     | ٢ |
| Voice Mail Box Mask      |                                   |   |
| Make this the default    | Voice Mail Profile for the System |   |

Schritt 14: Konfigurieren der Ein- und Ausschaltnummern für Nachrichtenanzeige (MWI) Navigieren Sie zu Erweiterte Funktionen > Voicemail > Message Waiting (Nachrichtenanzeige), um MWI-Nummern zu erstellen.

| Me   | essage W           | aiting Numbers | s <b>(1</b> - ) | 2 of 2)        |
|------|--------------------|----------------|-----------------|----------------|
| Find | Message<br>Numbers | Waiting        | where           | Directory Numb |
|      |                    |                |                 | Directo        |
|      |                    | s.             | 299             | 8              |
|      |                    | \$             | 299             | <u>9</u>       |

#### Konfiguration auf Cisco Unity Connection

Gehen Sie wie folgt vor, um Ports auf CUC zu erstellen:

Schritt 1: Navigieren Sie auf der Seite für die CUC-Verwaltung zu **Telefonieintegrationen > Telefonsystem**. Klicken Sie auf **Hinzufügen**, und geben Sie einen Telefonsystemnamen an.

| Phone System       |            |  |  |  |  |  |  |
|--------------------|------------|--|--|--|--|--|--|
| Phone System Name* | Unity-SCCP |  |  |  |  |  |  |
| Save               |            |  |  |  |  |  |  |
| Dave               |            |  |  |  |  |  |  |

**Schritt 2:** Die Standardwerte werden auf der Seite Basics (Grundlagen der Telefonsysteme) verwendet. Um Informationen über die zusätzliche Konfiguration für das Telefonsystem anzuzeigen, navigieren Sie zu **Hilfe > Diese Seite.** 

| Phone System Basics ( | Unity-SC | CCP) |         |
|-----------------------|----------|------|---------|
| Phone System Edit F   | Refresh  | Help |         |
| Save Delete           | Previou  | Co   | ontents |
| Phone System          |          | Th   | is Page |
| Phone System Name* Un | ity-SCCP |      |         |
|                       |          |      |         |

Schritt 3: [Optional] Um CUCM-Benutzer in CUC zu importieren, konfigurieren Sie AXL-Server auf dem Telefonsystem. Navigieren Sie zu Edit > Cisco Unified Communications Manager AXL Server.

| one oler ver | •        |              |            |      |      |
|--------------|----------|--------------|------------|------|------|
| Delete S     | elected  | Add New      |            |      |      |
|              | Order    |              | IP Address |      | Port |
| •            |          | 10.106.98.95 |            | 8443 |      |
| Delete S     | elected  | Add New      |            |      |      |
| XL Server    | Settings |              |            |      |      |
| XL Server    | Settings | þdmir        | 1          |      |      |

Fügen Sie den CUCM Publisher und die Subscriber hinzu, die den AXL-Dienst ausführen. Verwenden Sie Port 8443/443. Der Benutzername ist ein Anwendungsbenutzer (auf CUCM), dem AXL-Rollen zugewiesen sind. In diesem Beispiel wird der CUCM-Administrator-Benutzer verwendet. Dieser Benutzer hat standardmäßig alle Rollen.

Schritt 4: Navigieren Sie zurück zur Basisseite Telefonsystem. Wählen Sie in der rechten oberen Ecke im Menü für verknüpfte Links die Option Port-Gruppe hinzufügen aus.

| Search Phone Sy | stems  | Þ  | Phone System Basics | (L | Jnity    | -SCCP) |
|-----------------|--------|----|---------------------|----|----------|--------|
| Related Links   | Add Po | rt | Group               |    | <b>0</b> | Go     |
|                 |        |    |                     |    |          |        |

Schritt 5: Erstellen Sie eine Portgruppe. Geben Sie einen Anzeigenamen für die Portgruppe an. Das hier angegebene Gerätepräfix muss mit dem in Schritt 3 angegebenen Namen des Voicemail-Servers übereinstimmen. der CUCM-Konfiguration mit dem Suffix VI. In diesem Beispiel lautet der Name des Voicemail-Servers CiscoUM1 auf CUCM. Auf CUC lautet das Gerätepräfix CiscoUM1-VI.

| Port Group                                                                                                    |                               |  |  |  |  |  |  |  |
|----------------------------------------------------------------------------------------------------|-------------------------------|--|--|--|--|--|--|--|
| Display Name*                                                                                                    | SCCP-PortGroup                |  |  |  |  |  |  |  |
| Integration Method                                                                                                    | SCCP (Skinny)                 |  |  |  |  |  |  |  |
| Device Name Prefix*                                                                                                    | vice Name Prefix* CiscoUM1-VI |  |  |  |  |  |  |  |
| Reset Status                                                                                                    | Reset Not Required Reset      |  |  |  |  |  |  |  |
| Message Waiting Indicator Settings         Image: Constraint of the state of the state of t |                               |  |  |  |  |  |  |  |

Schritt 6: Stellen Sie die MWI-Ein- und -Aus-Nummern bereit. Die MWI-Nummern in CUCM und CUC stimmen überein.

**Schritt 7:** Geben Sie die IP-Adresse/den Hostnamen des CUCM-Herausgebers in das Feld IPv4-Adresse oder Hostname ein, und klicken Sie auf **Speichern**.

| MWI On Extension                       | 2998  |      |  |  |  |  |
|----------------------------------------|-------|------|--|--|--|--|
| MWI Off Extension                      | 2999  |      |  |  |  |  |
|                                        |       |      |  |  |  |  |
| Primary Server Set                     | tings |      |  |  |  |  |
| IPv4 Address or Host Name 10.106.98.95 |       |      |  |  |  |  |
| IPv6 Address or Host                   | Name  |      |  |  |  |  |
| Port                                   |       | 2000 |  |  |  |  |
| TLS Port                               |       | 2443 |  |  |  |  |
| Save                                   |       |      |  |  |  |  |

Schritt 8: Navigieren Sie zu Edit > Server auf derselben Seite, und fügen Sie die zusätzlichen CUCM-Server im gleichen Cluster für Failover hinzu. Weisen Sie mithilfe der Bestellnummer eine Präferenz zu. Bei Bestellung 0 wird die höchste Präferenz gefolgt von 1, 2 usw. angezeigt. Die Ports werden mit der Bestellung 0 beim CUCM-Server registriert. Wenn dieser Server nicht verfügbar ist, werden die Ports für die nachfolgenden Server in der Liste registriert.

|          | Order                                                                                                    | IPv4 Address or Host<br>Name | IPv6 Address or Host Name | Port | TLS Port | Server Type                          |  |  |  |  |
|----------|----------------------------------------------------------------------------------------------------|------------------------------|---------------------------|------|----------|--------------------------------------|--|--|--|--|
|          | 0                                                                                                    | 10.106.98.95                 |                           | 2000 | 2443     | Cisco Unified Communications Manager |  |  |  |  |
| De<br>Re | Delete Selected       Add         Image: Comparison of the selected of the selected of the s |                              |                           |      |          |                                      |  |  |  |  |
| TFTP     | Servers                                                                                                    |                              |                           |      |          |                                      |  |  |  |  |
| D        | Delete Selected Add                                                                                                    |                              |                           |      |          |                                      |  |  |  |  |
|          | Order IPv4 Address or Host Name IPv6 Address or Host Name                                                                                                    |                              |                           |      |          |                                      |  |  |  |  |
|          | 0                                                                                                    | 10.106.98.95                 |                           |      |          |                                      |  |  |  |  |

Überprüfen Sie die Option "Verbindung zu einem höher bestellten Cisco Unified Communications Manager wiederherstellen" (sofern verfügbar), damit die Ports wieder auf den CUCM-Server mit höherer Reihenfolge zurückfallen, sobald dieser verfügbar ist. Andernfalls bleiben die Ports auf dem Server mit den niedrigeren Einstellungen registriert.

Schritt 9: Navigieren Sie im Menü Verwandte Links oben rechts zu Add Ports (Ports hinzufügen).

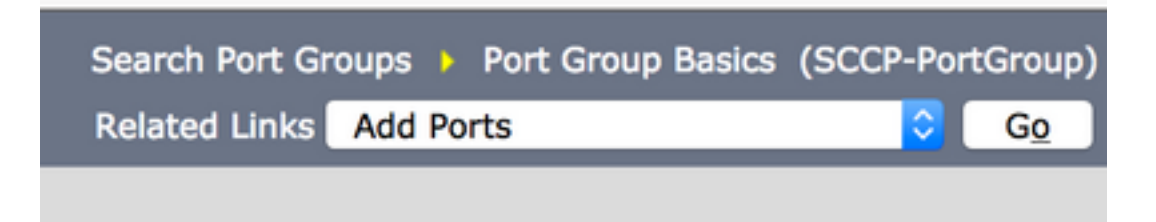

Schritt 10: Konfigurieren Sie die Anzahl der Ports. Dies entspricht den Ports auf dem CUCM.

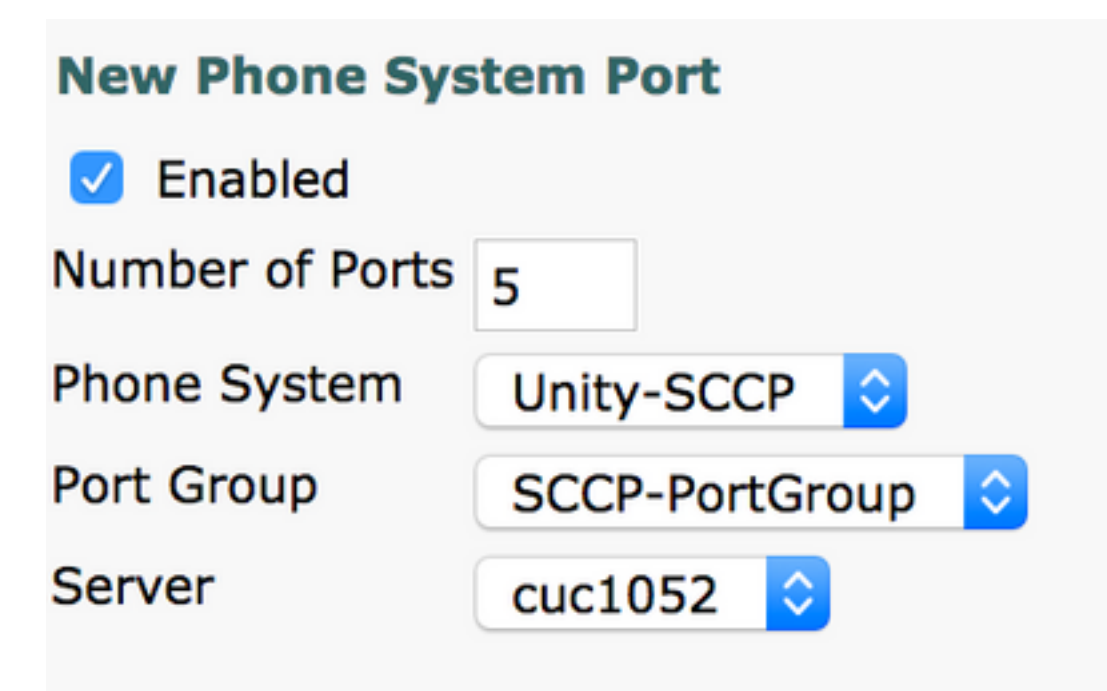

Schritt 11: Wählen Sie das entsprechende Telefonsystem, die Portgruppe und den Server aus.

Hinweis: Wählen Sie im Dropdown-Menü Server den CUC-Server Publisher aus, und erstellen Sie Ports. Um Ports für den CUC-Server des Subscribers hinzuzufügen, navigieren Sie zur gleichen Port-Gruppe SCCP-PortGroup und wählen Add Ports (Ports hinzufügen) aus dem verknüpften Menü oben rechts. Wählen Sie auf der Seite Neuer Telefonsystem-Port den Subscriber-Server aus dem Server-Dropdown-Menü aus. Bei dieser Methode registrieren sowohl Publisher- als auch Subscriber Unity-Ports mit demselben Gerätenamen-Präfix. Alternativ können Sie im selben Telefonsystem eine neue Portgruppe mit einem anderen Präfix für den Gerätenamen der Subscriber-Ports erstellen.

# Überprüfen

In diesem Abschnitt überprüfen Sie, ob Ihre Konfiguration ordnungsgemäß funktioniert.

Navigieren Sie auf der CUCM-Verwaltungsseite zu **Erweiterte Funktion > Voicemail > Voicemail Ports**, um die Port-Registrierung zu bestätigen.

| Device Name * | Description | Device Pool | Device Security Mode       | Calling Search Space | Extension | Partition | Status                       | IPv4 Address |
|---------------|-------------|-------------|----------------------------|----------------------|-----------|-----------|------------------------------|--------------|
| CiscoUM1-VI1  | UnityPorts  | Default     | Non Secure Voice Mail Port |                      | 2001      |           | Registered with 10.106.98.95 | 10.127.226.5 |
| CiscoUM1-VI2  | UnityPorts  | Default     | Non Secure Voice Mail Port |                      | 2002      |           | Registered with 10.106.98.95 | 10.127.226.5 |
| CiscoUM1-VI3  | UnityPorts  | Default     | Non Secure Voice Mail Port |                      | 2003      |           | Registered with 10.106.98.95 | 10.127.226.5 |
| CiscoUM1-VI4  | UnityPorts  | Default     | Non Secure Voice Mail Port |                      | 2004      |           | Registered with 10.106.98.95 | 10.127.226.5 |
| CiscoUM1-VI5  | UnityPorts  | Default     | Non Secure Voice Mail Port |                      | 2005      |           | Registered with 10.106.98.95 | 10.127.226.5 |

# Fehlerbehebung

Für diese Konfiguration sind derzeit keine spezifischen Informationen zur Fehlerbehebung verfügbar.